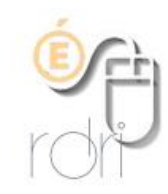

DSDFN du Rhône

## THUNDERBIRD Configurer un compte

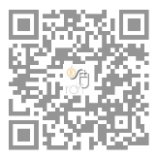

Configurer sa messagerie afin de relever le courrier (déplacement des courriels du serveur mail vers le logiciel sur l'ordinateur).

Le webmail est de cette façon vidé à chaque fois que vous ouvrez votre logiciel de courriers.

- 1) Cliquez sur Outils puis Paramètres des comptes
- 2) Cliquez sur Gestion des comptes et Ajouter un compte de messagerie
  - a) Cliquez dans le champ à droite de *Vos nom et prénom* et écrivez le type (maternelle,..), le nom et la ville de votre école (exemple : maternelle J.Ferry Lyon 7).
  - b) Cliquez-en-dessous dans le champ **adresse électronique**, et écrivez votre adresse de courrier électronique du type <u>ce.06912345a@ac-lyon.fr</u>
  - c) Dans le champ mot de passe, saisissez votre mot de passe de messagerie et cocher la case *retenir le mot de passe* afin qu'il ne vous soit pas redemandé.
- Cliquer sur le bouton continuer puis sur configuration manuelle (si la recherche du fournisseur de messagerie n'a pas abouti il sera peut-être nécessaire de cliquer sur le bouton arrêter pour avoir accès à la configuration manuelle)
- 4) Et saisir dans la fenêtre qui s'ouvre les paramètres comme ci-dessous NB : l'identifiant (nom d'utilisateur est votre RNE : ce qui se trouve avant l'arobase **en ôtant ' ce. '** )

| Vos <u>n</u> om et prénom :                                        | maternelle J.                | Ferry Lyon 7                                                | Votre nom, tel qu                 | 'il s'affichera    |                                               |                                                                                                    |
|--------------------------------------------------------------------|------------------------------|-------------------------------------------------------------|-----------------------------------|--------------------|-----------------------------------------------|----------------------------------------------------------------------------------------------------|
| <u>A</u> dresse électronique :                                     | ce.06912345                  | a@ac-lyon.fr                                                |                                   |                    |                                               |                                                                                                    |
| <u>M</u> ot de passe :                                             | •••••                        |                                                             |                                   |                    |                                               |                                                                                                    |
|                                                                    | 🔽 Retenir le                 | e mot de pa <u>s</u> se                                     |                                   |                    |                                               |                                                                                                    |
|                                                                    |                              | sseur de messag                                             | gerie                             |                    |                                               |                                                                                                    |
| Serveur entrant : PO                                               | P3 •                         | Nom d'hôte d<br>mail.ac-lyon.t                              | yerie<br>u serveur                | Port<br>995        | SSL<br>▼ SSL/TLS                              | Authentification                                                                                                    |
| Serveur entrant : PO<br>Serveur sortant : SM                       | P3 ▼<br>TP                   | Nom d'hôte d<br>mail.ac-lyon.t                              | u serveur<br>ir<br>.fr 🗸          | Port<br>995<br>587 | SSL<br>SSL/TLS<br>STARTTLS                    | Authentification          Mot de passe normal         Mot de passe normal                                                        |
| Serveur entrant : PO<br>Serveur sortant : SM<br>Identifiant : Serv | P3  TP /eur entrant :        | Nom d'hôte d<br>mail.ac-lyon.t<br>smtps.ac-lyon             | gerie<br>u serveur<br>fr<br>.fr ▼ | Port<br>995<br>587 | SSL SSL/TLS STARTTLS Serveur sortant          | Authentification          Mot de passe normal         Mot de passe normal         Mot de passe normal         06912345           |
| Serveur entrant : PO<br>Serveur sortant : SM<br>Identifiant : Serv | P3 ▼<br>TP<br>∕eur entrant : | Nom d'hôte d<br>mail.ac-lyon.t<br>smtps.ac-lyon<br>06912345 | yerie<br>u serveur<br>ir<br>.fr ▼ | Port<br>995<br>587 | SSL<br>SSL/TLS<br>STARTTLS<br>Serveur sortant | Authentification          Mot de passe normal         Mot de passe normal         Mot de passe normal         1         06912345 |

- 5) Et cliquez sur *Terminé*
- 6) Vous retrouverez ces paramètres dans Outils / Paramètres des comptes
- 7) Cliquer sur paramètres serveur de votre compte. Laisser coché « vérifier les messages au lancement », vous pouvez laisser une copie sur le serveur si vous utilisez également le webmail pour regarder les messages d'un autre endroit ; il est impératif à ce moment-là de cocher également pendant au maximum (7 jours parait raisonnable pour ne pas surcharger cotre boite)

Remarque : le symbole @ se fait en appuyant simultanément sur les touches AltGr et 0 (zéro)